# How to register for a SmartHub account:

Click the SmartHub logo in the upper right corner of our website - www.acecwi.com.

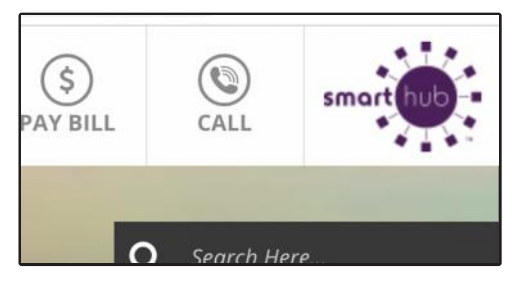

4 Confirm with your last bill amount or your zip code.

| Please answer the following<br>security Question 1 | g about the account that you are tryin | ng to register in order to p | protect vou aga |
|----------------------------------------------------|----------------------------------------|------------------------------|-----------------|
| Billing ZIP Code                                   |                                        | ٥                            | 53934           |
| I accept the Terms and                             | In CAPTONA<br>Repry Tores              |                              |                 |

2 Click *New User?* Sign up to access our Self Service site.

| Password            |                             |                |
|---------------------|-----------------------------|----------------|
|                     | Login                       |                |
|                     |                             |                |
| Can't access your a | ccount?                     |                |
| New User? Sign      | up to access our Self Servi | ce site.       |
|                     |                             | Version: 9.4.5 |

3 A new screen will ask you to enter: Billing Account Number Last name or Business E-mail Address Confirm Email Address

|                                  |                | New User Registration |
|----------------------------------|----------------|-----------------------|
| To register as a new user, pleas | e enter the fo | blowing information.  |
| Billing Account Number           |                |                       |
| Last Name or Business            |                |                       |
| E-mail Address                   |                |                       |
| Confirm E-mail Address           |                |                       |
|                                  | Submit         | Cancel                |

**5** An email will be sent to you with a temporary password.

| -mail with a temporary password. |
|----------------------------------|
| man min'a tempera y patentia.    |
|                                  |
|                                  |
|                                  |

#### **6** Update your password.

| Plea             | se change | your password |                                         |
|------------------|-----------|---------------|-----------------------------------------|
| E-Mail Address   |           |               |                                         |
| New Password     | 1         |               | Password Strangth:                      |
|                  |           |               | 8-character minimum; 16-ch<br>character |
| Confirm Password |           |               |                                         |
|                  | C. tank   | Connect       |                                         |

You will be asked if you want to go paperless. Yes = Go Paperless. No = Receive Paper Bill.

| Nould you like to turn off paper bills?                         |              |            |
|-----------------------------------------------------------------|--------------|------------|
| Would you like to turn off paper bills?                         | ۲            | Yes        |
|                                                                 | 0            | No         |
| Please note that this will apply to all accounts registered wit | with this em | ail addre: |

#### 8 Select a security phrase.

|                                                                                                    | Security Phrase                                                                                                    | × | Tre 0                                                                                                    |
|----------------------------------------------------------------------------------------------------|----------------------------------------------------------------------------------------------------|---|----------------------------------------------------------------------------------------------------|
| My Usege • Kort<br>Ansge My Usage<br>We've Improve<br>An<br>Cast<br>An<br>Cast<br>An<br>C<br>Cast<br>An<br>Cast<br>An<br>Cast<br>An<br>Cast<br>An<br>Cast<br>An<br>Cast<br>An<br>Cast<br>An<br>Cast<br>An<br>Cast<br>An<br>Cast<br>An<br>Cast<br>An<br>Cast<br>An<br>Cast<br>An<br>Cast<br>An<br>Cast<br>An<br>Cast<br>An<br>Cast<br>An<br>C<br>Cast<br>An<br>Cast<br>An<br>C<br>Cast<br>An<br>C<br>C<br>Cast<br>An<br>C<br>C<br>Cast<br>An<br>C<br>C<br>C<br>C<br>C<br>C<br>C<br>C<br>C<br>C<br>C<br>C<br>C<br>C<br>C<br>C<br>C<br>C | Present shows a Security Present Software proceeding. This present is regarded to be out op-<br>biding up can make payment, as your op update well a soft wall and we also accurs to be fully<br>appreciated on any operation of the software payment op update of the software<br>related your of leases of the software payment op updates and the software<br>relation of the software payment op updates and the software op updates and the software<br>relation of the software payment op updates and the software<br>relation of the software operation of the software operation of the software<br>relation of the software operation of the software operation of the software<br>relation of the software operation of the software operation of the software<br>in the software operation of the software operation of the software operation of the software operation of the software operation of the software operation of the software operation of the software operation of the software operation of the software operation of the software operation of the software operation operation of the software operation operation operat |   | Alerts<br>Jan Wolter Scholarchip<br>Jan Wolter Schartpie to re-<br>ating<br>Anna Meeting vill be on Sala |
| Overview                                                                                                    | Sava                                                                                                    |   |                                                                                                    |

**9** Thats it! You're all signed up.

#### **Great SmartHub offers:**

Sign up for text or email notifications Auto Pay and paperless billing See your billing statements and payment history Usage graphs Pay your bill See co-op news

#### **Questions?**

Give us a call at (800) 831-8629 and we can help you get signed up.

### Adding Contacts & Managing Notifications

Hover your mouse over *Notifications*, then click *Manage Contacts*.

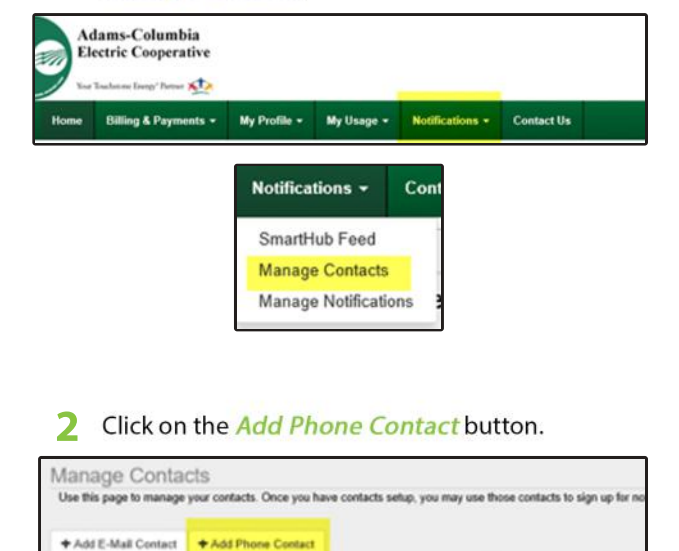

3 Enter the *phone number* you want to receive the text messages. Select *Yes or No* on the Do Not Call List. *Check the box* to receive text message. Click *Continue*.

(The "Do Not Call List" is for ACEC, not the national list. ACEC calls for various reasons such as planned outages, tree trimming, herbicide spraying)

| one Number:             | 309-239-2339                             |
|-------------------------|------------------------------------------|
| ace on Do Not Call List | 10 C C                                   |
|                         | Receive Yest Messages Receive Visor Cafe |

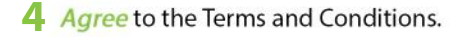

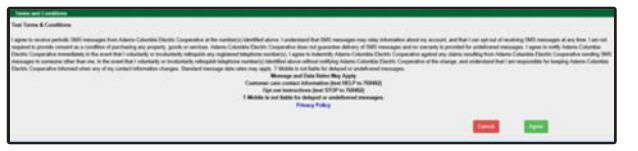

5 Enter the *verification code* that was sent to your phone. The message will look like the following:

| Contine Contract.                                                                |                                                       |       |   |
|----------------------------------------------------------------------------------|-------------------------------------------------------|-------|---|
| Please other the worlfcation code.                                               |                                                       |       |   |
| Phone Varification Code:                                                         | A VariBration Code has been and to your phone method. |       |   |
| Phone (808) 353-4756<br>Phone on the Call Call No.<br>Receive That Messages: New |                                                       |       |   |
| Named Verbusies Code                                                             |                                                       | Canal | - |
|                                                                                  |                                                       |       |   |
|                                                                                  | SmartHub<br>SMS validation code                       |       |   |

browser and use code: 45745 to complete validation. Reply

STOP to block all messages

#### 6 Click Save Contact.

- 7 Repeat for each additional number that needs to be added.
- 8 Now you will need to go to *Manage Notifications*.

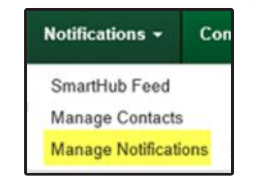

9 Click on the *arrow* in front *On Demand*. Check the box in front of *Load Control*.

| Itse fills page to sign up for notifications | out activity on your billing account. Expand the notification heading to see all available | notifications for that type |
|----------------------------------------------|--------------------------------------------------------------------------------------------|-----------------------------|
| Billing                                      |                                                                                            |                             |
| Miscellaneous                                |                                                                                            |                             |
| On Demand                                    |                                                                                            |                             |
| ra ananana                                   | Long Council                                                                               |                             |

10 Under Text Message and/or E-Mail, select each recipient that would like to receive the load control message.

| Meth Types        | Description | Test Breauge | C.Mar  |            |
|-------------------|-------------|--------------|--------|------------|
| and Getter        | Loss Greek  | Matter       | a Nore |            |
|                   |             |              | :      |            |
|                   |             |              | ·      |            |
| Notifications Cov | Haut Lis 🖬  |              |        | Carl Me 44 |

Click Save and Close.

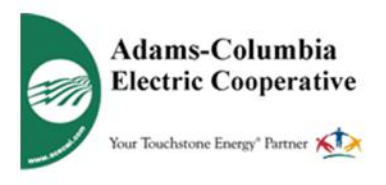

## How to use SmartHub

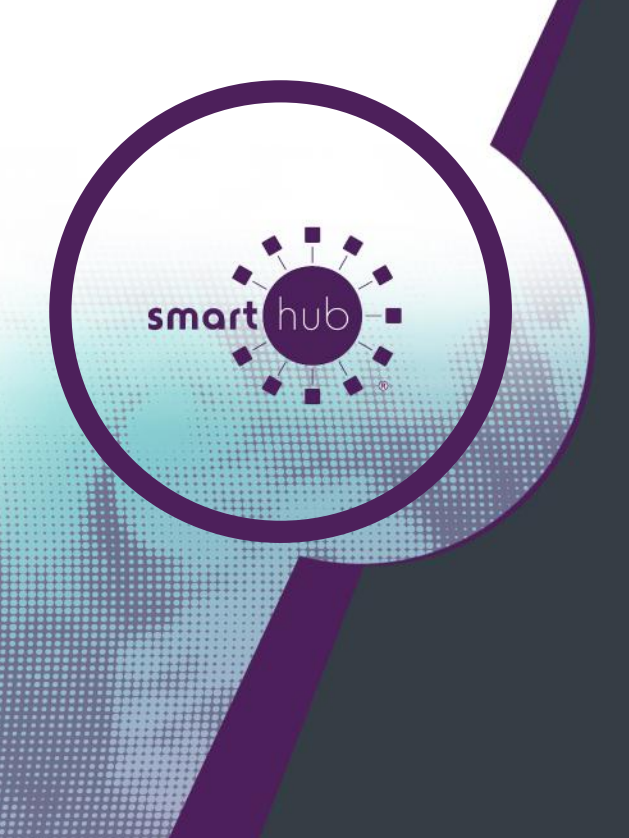

- Manage your account
- Pay your bill
- Auto Pay
- Payment history
- Usage graphs